# Erscheinen eines gelben Warndreiecks in der Leistungsplanung

Ihnen fällt in der Leistungsplanung auf, dass ein gelbes Warndreieck neben einem Auftrag unter "Nicht verplante Verordnungen / Aufträge des Klienten" vorhanden ist - gern präsentieren wir Ihnen für einen solchen Fall zwei Lösungswege:

| isothegrift                                      | Nere:<br>Bach, Lars                                     | Kilemen-Ne<br>aktiv                               | :5                                      | Pflegegrad 2<br>Geb-Datum: I | 01.01.1753        | Tel. 1:<br>Tel. 2: | Schmiedetorstraße 1<br>31008 Elze |
|--------------------------------------------------|---------------------------------------------------------|---------------------------------------------------|-----------------------------------------|------------------------------|-------------------|--------------------|-----------------------------------|
| Ahlers, Kurt<br>Nusterweg 27 Etage 1, 30179 Harm | Verordnungen und Aufträ                                 | ige                                               |                                         |                              |                   | Monati < Jøruer    | ✓ > 2024 €                        |
| Bath, Lars<br>Schwiedetarstraße 1, 31008 Elze    | Nicht verplante Verordnunge<br>Leistungsgrundlage       | en Aufträge des Klienten                          | Deleg                                   | Nr. Von Bi                   | Bearbeitungsstand | Kostersziger       |                                   |
| Bechter, Dieter<br>Küchengerten 5, 31018 Bize    | Auftrag nach \$36 568 )                                 | 0                                                 | 121                                     | 01.01.2024 31                | .01.2024          | AOK                |                                   |
| Miller, Erke<br>Hohe Worth 5 31031, Hannover     |                                                         |                                                   |                                         |                              |                   |                    |                                   |
| Weckharst, Uwe<br>In den Wippen 22, 21008 Ebe    |                                                         |                                                   |                                         |                              |                   |                    |                                   |
|                                                  | Never Auftrag Neve                                      | Verondnung (Formular)                             | Folge-Verordnung/Aul                    | ineg                         |                   | Aufrag bearbeits   | n Aufrag läscher                  |
|                                                  | Leistungsplanungen (Woche<br>- Leistungsplanung für der | nachema) mit verplenten<br>Zeitraum vom 01.01.202 | Verordmangen/Autori<br>4 bis 15.01.2024 | gen des Klienten             |                   |                    |                                   |
|                                                  | Leissungsgrundle                                        | p+                                                | Beleg-Nr. Von                           | Bis Bear                     | beitungsstand     | Kostenträger       | Drucken                           |
|                                                  | Auftrag nech 5 3                                        | 5 5 58 20                                         | 121 01.01.20                            | 24 31.01.2024                |                   | AOK                |                                   |

Gelbes Warndreieck bei "Nicht verplante Verordnungen / Aufträge des Klienten"

# Lösungsweg 1

| 1. Löschen S<br>Aufträge.<br>und verpla<br>Verordnungen und A<br>Nett veplans teredin<br>Leisungsgrundag.<br>Antrag nach 330 | Sie die vorhandene Leistungspl<br>Danach legen Sie bitte die Leis<br>anen anschließend Ihre Aufträg<br>mige<br>werwichnige die Steren<br>er 12 vor Bis Besteren<br>er 20 vor Bis Besteren                                                                                                    | anung im Menüpunkt Ve<br>tungsplanung neu über<br>je neu.                                                                                            | erwaltung / Verordnungen<br>den gesamten Monat an                                                          |
|----------------------------------------------------------------------------------------------------|----------------------------------------------------------------------------------------------------|----------------------------------------------------------------------------------------------------|----------------------------------------------------------------------------------------------------|
| Neuer Aufrag N<br>Leistungsplanunger (W<br>Leistungsplanung G<br>Leistungsplanung rac                                        | tea kholding (familian) (ang kholding kholgi da kholding<br>devalutional net exploration Virgitational Achildren (<br>Achildren (Achildren (Achildren | Adreg backets Adreg backets<br>Reservinger Deuter<br>ADR 0                                                                                           |                                                                                                    |
| Der Zeitra<br>2. Haben Sid<br>n. Zudem<br>entfernen<br>Leistungs<br>Leistungs                                                | um der Leistungsplanung ist ni<br>e bereits Leistungen in der Tour<br>haben Sie die Möglichkeit, die<br>. Diese Arbeitsweise wird von M<br>planung übersichtlich bleibt und<br>planung für den Monat vollstän                                                                                                    | cht für den kompletten N<br>renplanung verplant, so<br>e Einsätze entweder beiz<br>AediFox empfohlen, da o<br>d ebenfalls sichergestellt<br>dig ist. | Monat angelegt<br>weist Sie MediFox darauf<br>zubehalten oder zu<br>ladurch die<br>: werden kann, dass die |
| Löschun                                                                                                    | g bestätigen                                                                                                    | ~                                                                                                    |                                                                                                    |
|                                                                                                    | 8 Sester Berr                                                                                                    | ~                                                                                                    |                                                                                                    |
| <u>/</u> !                                                                                                    | In dem Planungszeitraum (12.<br>wurden bereits Einsätze in der<br>verplant.<br>Sollen die zukünftig geplanten<br>ebenfalls gelöscht werden?                                                                                                    | 10.2023 - 31.10.2023)<br>r Tourenplanung<br>und offenen Einsätze                                                                                     |                                                                                                    |
| <u>/</u> î                                                                                                    | In dem Planungszeitraum (12.<br>wurden bereits Einsätze in der<br>verplant.<br>Sollen die zukünftig geplanten<br>ebenfalls gelöscht werden?                                                                                                    | 10.2023 - 31.10.2023)<br>Tourenplanung<br>und offenen Einsätze<br>Abbrechen                                                                          |                                                                                                    |
| <u></u><br>Hinweis b                                                                                                    | In dem Planungszeitraum (12.<br>wurden bereits Einsätze in der<br>verplant.<br>Sollen die zukünftig geplanten<br>ebenfalls gelöscht werden?                                                                                                    | 10.2023 - 31.10.2023)<br>Tourenplanung<br>und offenen Einsätze<br>Abbrechen<br>ung zu bereits verplante                                              | n Einsätzen im Tourenpla                                                                                   |

### Lösungsweg 2

#### Verwandte Artikel

- Erscheinen eines gelben Warndreiecks in der Leistungsplanung
- Tourenplan zeigt offene Einsätze nicht an
- Hinweise in der
- Leistungsplanung hinterlegenFestzeit hinterlegen
- Hinweise aus der
- Leistungsplanung entfernenKalkulation in der
- Leistungsplanung
- Leistungsplanung anlegen
  Zyklische Leistungsplanung anlegen
- Einsätzzeiten anlegen und konfigurieren
- Abrechnung trotz vorhandener Leistungsplanung nicht möglich

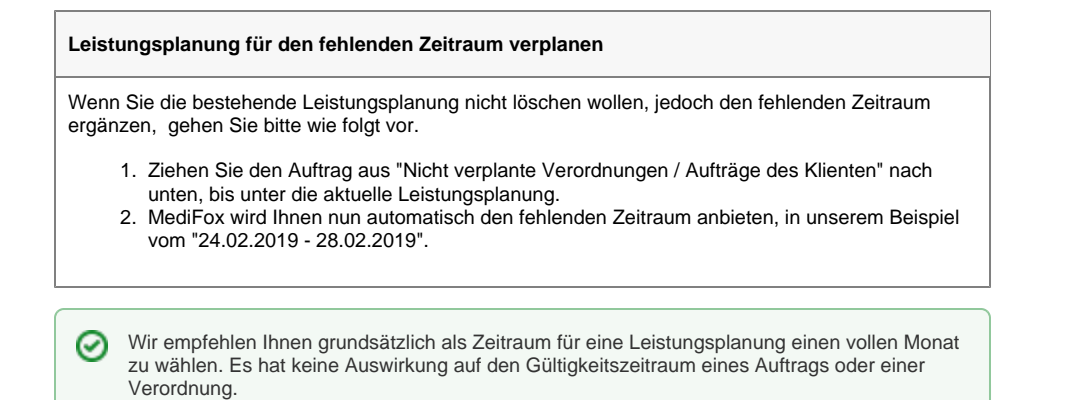

# Hintergrundinfo

Das gelbe Warndreieck weist Sie auf eine unvollständige Verplanung der Aufträge hin. Die Leistungsplanung umfasst nicht den kompletten Monat.